A Windows Installer error of 1721 or 1722 is generally resolved by doing the following things:

Windows Vista Only (if you don't have Windows Vista, skip to "Make Sure the Software is Uninstalled")

- 1. Click on Start.
- 2. Go to Settings (if necessary).
- 3. Click on Control Panel.
- 4. Open User Accounts.
- 5. You will see a link for "Turn User Account Control (UAC) on or off".
- 6. Turn off User Account Control
- 7. Try Installing the software again (if this doesn't work).

Make Sure the Software is Uninstalled

- Windows XP/2000: Click on Start >> Control Panel >> Add/Remove Programs

- Windows Vista: Click on Start (Windows Logo) >> Control Panel >> Program Features >> Add/Remove Programs

1. If you see GE ActiveKEY or AKeyPCClient on the list, click on it and select Remove or Uninstall.

2. Restart the computer (Reboot).

**Removing Temporary Install Files** 

Running "Disk Cleanup" (Start >> Programs >> Accessories >> System Tools >> Disk Cleanup), selecting the C: drive (if prompted) and after the scan is complete, make sure that the following items are checked and click on OK:

- Downloaded Program Files
- Recycle Bin
- Temporary Internet Files

Restart the Computer (Reboot)

Reinstall the Software

Downloading the software (Save to Desktop) then Install/Run it again.

Thank You!

Supra A UTC Fire & Security Company 1-877-699-6787 5:00am - 7:00 pm PST

E suprasupport@fs.utc.com www.supraekey.com www.utcfireandsecurity.com

4001 Fairview Industrial Dr. SE Salem, Oregon 97302, United States UTC Fire & Security